# 2022 年 11 月の Microsoft WindowsUpdate を適用すると、「大臣 NX シリーズ」 実行中にエラーが発生する場合がある

2022 年 11 月の Microsoft WindowsUpdate を適用した場合、「大臣 NX シリーズ」 実行中に下記の現象が発生す る場合があります。

#### 《現象例:起動時に ODBC エラー37000/16909 が発生する》

| ODBCI7-         | $\times$ | ODBCIラ-詳細表示                                                                                                    | × |
|-----------------|----------|----------------------------------------------------------------------------------------------------|---|
| ODBCエラーが発生しました。 |          | State:37000,Native:16909,Origin:[Microsoft][ODBC SQL Server Driver][SQL Server]<br>sp_cursorfetch: 指定された71ーソル ID 値 (abcdfcd) は有効ではありません。 | ^ |
| ネイティブコード: 16909 |          |                                                                                                    |   |
| 閉じる(X) 詳細(S)    |          |                                                                                                    | ~ |
|                 |          | 開じる(2)                                                                                                    |   |

※上記と異なる現象が発生する場合もあります。

※「大臣 NX クラウド」では発生いたしません。

### 【原因】

現在 Microsoft に問い合わせ中です。

### 【対象 OS と Microsoft WindowsUpdate】

2022年のセキュリティ更新プログラムの 11 月分 Windows 11 バージョン 22H2: KB5019980 Windows 11 バージョン 21H2: KB5019961 Windows 10 バージョン 22H2: KB5019959 Windows 10 バージョン 21H2: KB5019959 Windows 10 バージョン 21H1: KB5019959 Windows 8.1: KB5020023 Windows Server 2022: KB5019081 Windows Server 2019: KB5019966 Windows Server 2016: KB5019964

#### 【一時的な回避手順】

「2022年11月のMicrosoft WindowsUpdateのアンインストール」および「Microsoft WindowsUpdate の更新の一時停止」の2作業が必要です。 以下の手順に従って、作業を行ってください。 ※この回避手順は、一時的に現象の発生を止めるためのものです。正式な手順につきましては改めてご案内いたし ます。

## 【2022年11月の Microsoft WindowsUpdate のアンインストール】

Windowsの検索窓に「コントロール」と入力し、検索結果に表示される「コントロール パネル」を選択します。

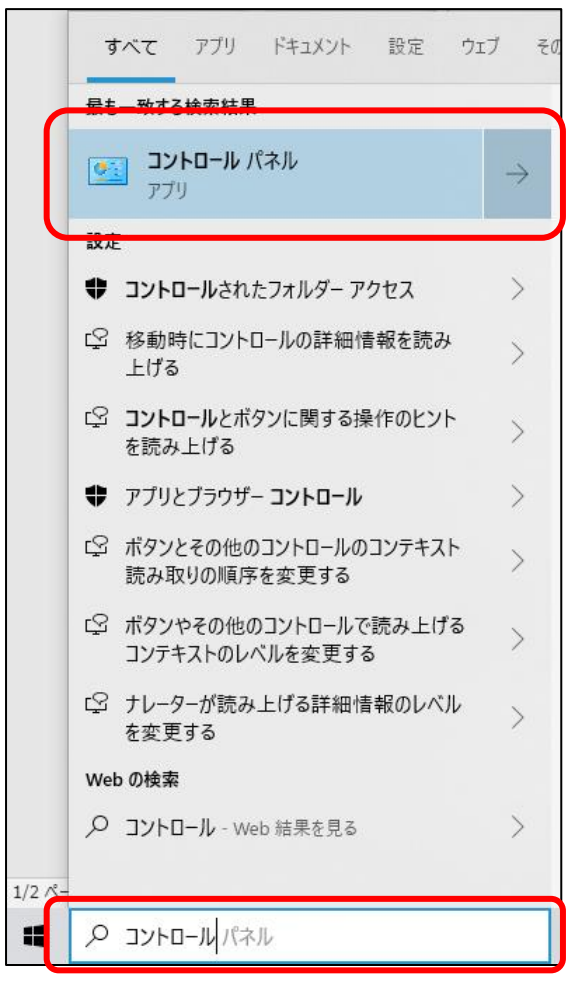

「コントロール パネル」の表示方法を「大きいアイコン」に変え、「プログラムと機能」を選択します。

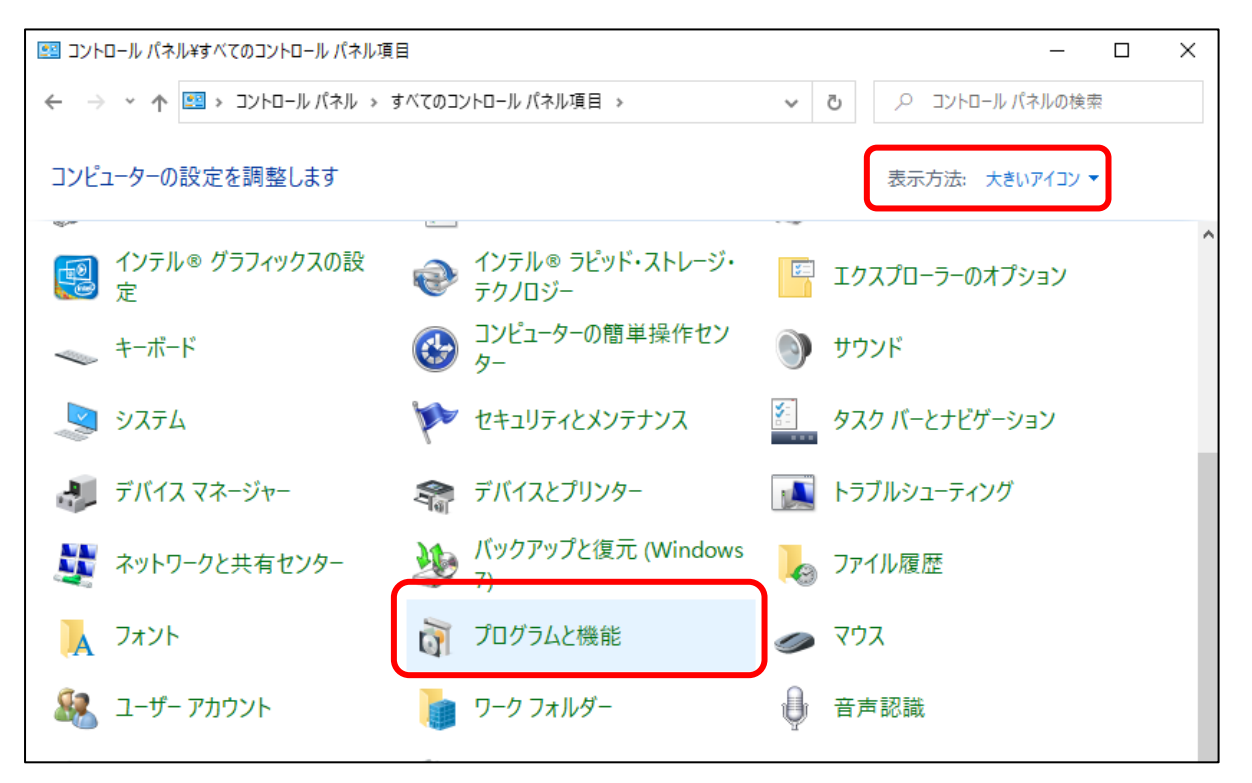

左側の「インストールされた更新プログラムを表示」を選択すると、右側に更新プロラムの一覧が表示されますので、その一覧から該当※の Microsoft WindowsUpdate を選択し、アンインストールを行ってください。 ※本資料 P1 の【対象 OS と Microsoft WindowsUpdate】を参照

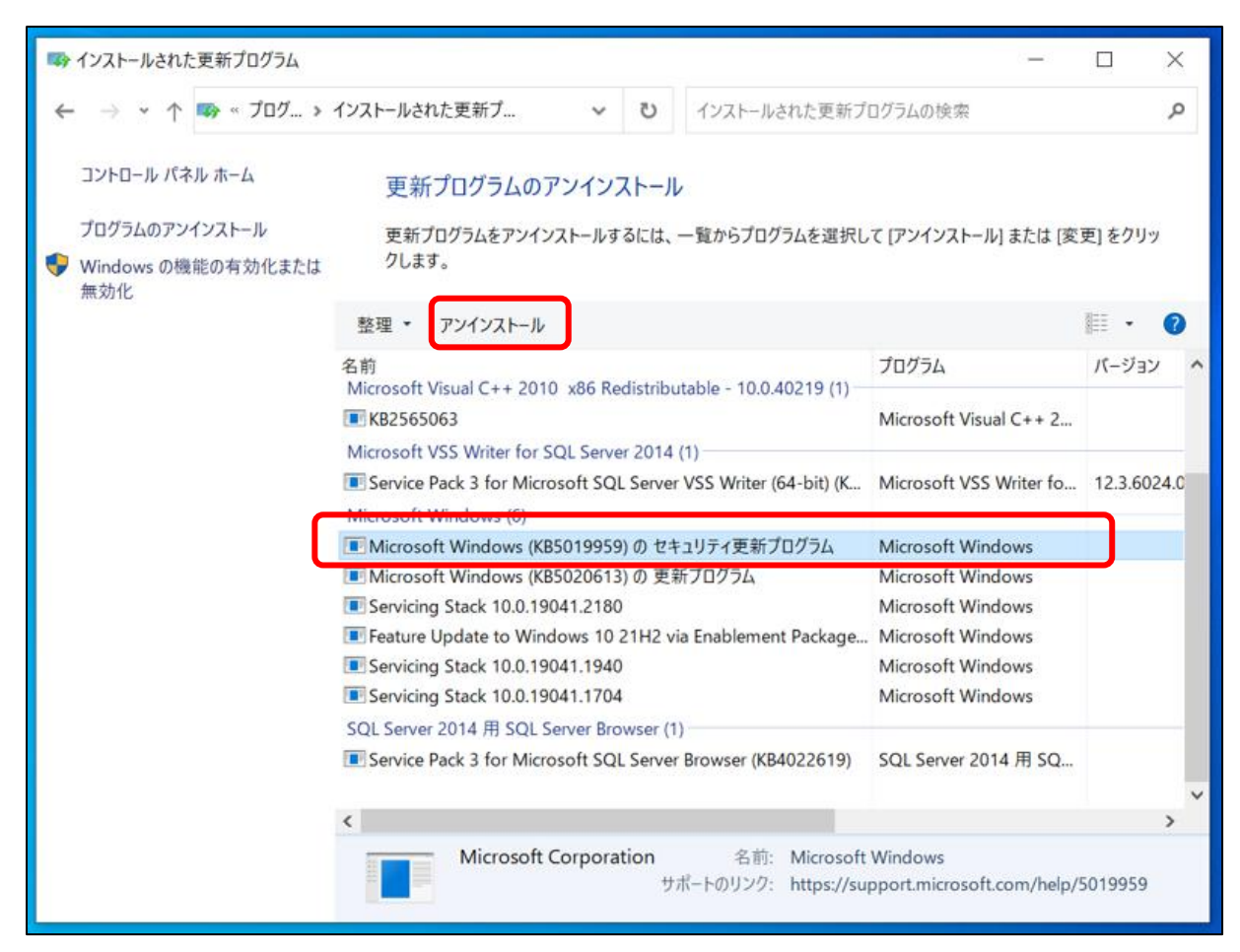

更新プログラムをアンインストール後、コンピューターを再起動してください。

Windowsの検索窓に「windows update」と入力し、検索結果に表示される「Windows Updateの設定」を

選択します。

|                  | すべて アブリ ドキュメント 設定 ウ                                  | ロブ その         |
|------------------|------------------------------------------------------|---------------|
| $\left[ \right]$ | Lo 映する検索結果     Windows Update の設定     システム設定         | $\rightarrow$ |
|                  | 設定                                                   |               |
|                  | ⑦ Windows Update の詳細オプション                            | >             |
|                  | <ul> <li>Windows Update に関する問題を検出して解決します。</li> </ul> | >             |
|                  | ○ 更新プログラムの確認                                         | >             |
|                  | ○ 更新の履歴を表示します                                        | >             |
|                  | 些 配信の最適化の設定                                          | >             |
|                  | 些 配信の最適化の詳細設定                                        | >             |
|                  | ⑦ アクティブ時間を変更する                                       | >             |
|                  | 構成されている更新ポリシーを表示する                                   | >             |
|                  | 些 アクティビティ モニターの設定                                    | >             |
|                  | ⑦ 再起動をスケジュールします                                      | >             |
|                  | Web の検索                                              |               |
| 1/4 8            | ♥ windows up - Web 結果を見る                             | >             |
|                  | ♀ windows update の設定                                 |               |

「Windows Update の設定」画面が開いたら、右側にある「詳細オプション」を選択します。

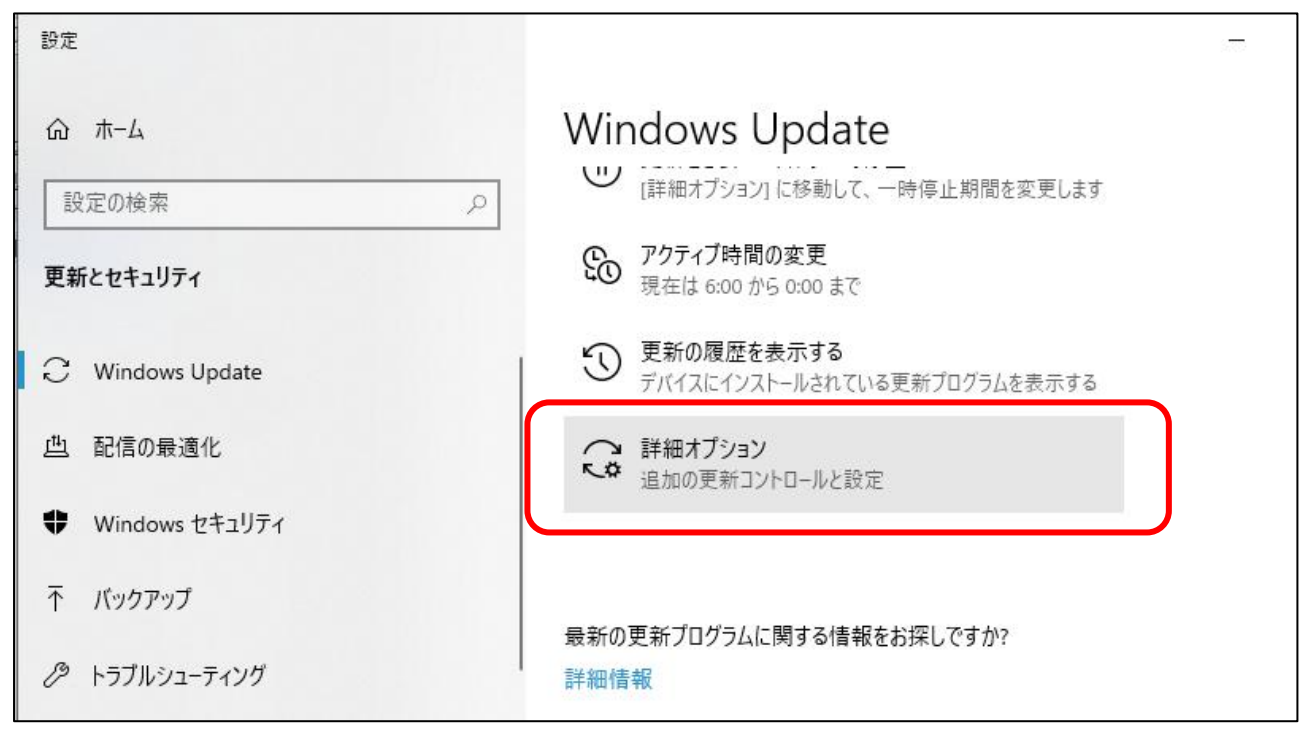

「詳細オプション」 画面内に「更新の一時停止」 という項目がありますので、一時停止期間に適切な日を選択して ください。

| ← 設定                                                                                   |     |  |  |
|----------------------------------------------------------------------------------------|-----|--|--|
| ふ 詳細オプション                                                                              |     |  |  |
| 更新プログラムの通知                                                                             |     |  |  |
| 更新を完了するために PC の再起動が必要な場合は、通知を表示します オフ                                                  |     |  |  |
| 更新の一時停止                                                                                |     |  |  |
| 最大 35 日間、このデバイスへの更新プログラムのインストールを一時的に停止します。一時停止の最大日数<br>には、デバイスで新しい更新プログラムを取得する必要があります。 | に達し |  |  |
| 一時停止期間                                                                                 |     |  |  |
| 2022年11月●日 ~                                                                           |     |  |  |
| 更新プログラムをいつインストールするかを選択する                                                               |     |  |  |
| 機能更新プログラムには、新しい機能と強化内容が含まれています。延期可能な日数は次のとおりです:                                        |     |  |  |

応研株式会社

2022.11.9